## Stvaranje nove veze i podešavanje Internet Explorera na T-Mobile GlobeSurfer® /CON

(operativni sustav na hrvatskom jeziku)

Ukoliko nakon automatske instalacije ipak ne možete otvoriti web stranicu, potrebno je provjeriti koristi li Internet Explorer pravu vezu: Otvorite Internet Explorer i odaberite Alati - Internet opcije - (kartica) Veze. Ukoliko u okviru Postavke modemskog povezivanja i virtualne privatne mreže (VPN) nema veze, možete je sami izraditi na sljedeći način: Na računalu odaberite: Start - Postavke - Mrežne veze - (desnom tipkom miša) Otvori - Datoteka - Novu vezu... te slijedite upute čarobnjaka: Dobrodošlicu vam želi Čarobnjak za novo povezivanje - odaberite Dalje Vrsta mrežnog povezivanja - odaberite Poveži se s Internetom i zatim Dalje Priprema - odaberite Ručnim uređivanjem veze i zatim Dalje Internetska veza - odaberite Povezivanje korištenjem modema i telefonske veze i zatim **Dalje** Naziv veze - unesite ime veze, npr. "T-Mobile Internet" i zatim Dalje Telefonski broj za povezivanje - unesite \*99# i zatim Dalje Podaci o internetskom računu - opcije Korisničko ime, Lozinka i Potvrda lozinke nije potrebno definirati, a uklonite kvačicu kod opcije Postavi ovo povezivanje za zadano internetsko povezivanje. Stavite kvačicu ispred Koristi ovo ime računa i lozinku za svakoga tko se s Internetom povezuje s ovog računala, a zatim odaberite Dalje Završetak rada Čarobnjaka za novo povezivanje - stavite kvačicu ispred opcije Na radnu površinu dodaj prečac do ove veze i zatim odaberite Završi Prije nego što se spojite na Internet provjerite ima li Internet Explorer informaciju o tome koju vezu će koristiti za spajanje na sljedeći način: Otvorite Internet Explorer i odaberite Alati - Internet opcije - (kartica) Veze. U okviru Postavke modemskog povezivanja i virtualne privatne mreže (VPN) provjerite nalazi li se tamo veza "T-Mobile Internet" koju ste izradili prema gornjim uputama Provjerite je li uključena opcija **Pozivaj kad god mrežna veza ne postoji** i na kraju odaberite U redu Ako ste odabrali opciju **Na radnu površinu dodaj prečac do ove veze**, pokrenite vezu dvostrukim pritiskom miša na taj simbol

Nakon što se veza uspostavi, možete otvoriti željenu web stranicu.